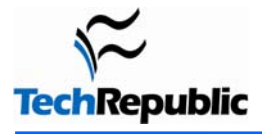

Much of the content in this checklist originally appeared in Faithe Wempen's TechRepublic article, <u>"Troubleshoot hard</u> <u>drive failures in seven easy steps."</u> For more information on troubleshooting hard drive problems, check out Faithe's article and the additional resources listed at the end of this document.

Having a reliable set of troubleshooting guidelines can increase your odds of recovering from a hard drive failure. This checklist walks you through a proven hard drive troubleshooting process.

#### By Bill Detwiler, MCP

## **Physical connections**

| Item                                                                                                    | Further action                                                                               |
|----------------------------------------------------------------------------------------------------|----------------------------------------------------------------------------------------------|
| Cables                                                                                                    |                                                                                              |
| Power cable secured to hard drive                                                                                                    | Securely reconnect cable                                                                     |
| IDE or SCSI Ribbon cable secured to hard drive                                                                                                    | Securely reconnect cable                                                                     |
| IDE or SCSI Ribbon cable secured to hard drive controll<br>(motherboard or expansion card)                                                                                                    | er Securely reconnect cable                                                                  |
| Proper ribbon cable used (UltraDMA 66, UltraDMA 33, S                                                                                                    | SCSI, etc.) Install proper ribbon cable                                                      |
| Ribbon cable properly matched to Pin 1 on hard drive                                                                                                    | Match red trip on ribbon cable to Pin 1 on hard drive                                        |
| Ribbon cable properly matched to Pin 1 on controller                                                                                                    | Match red trip on ribbon cable to Pin 1 on controller                                        |
| Cable connected to hard drive activity LED                                                                                                    | Connect LED cable to hard drive (AT/LPX system) or motherboard (ATX systems)                 |
| Jumper settings (IDE only)                                                                                                    |                                                                                              |
| Single                                                                                                    | Properly set jumper                                                                          |
| Note: The drive is the only one on that ribbon cable and subsystem.                                                                                                    | IDE                                                                                          |
| Master (MS), Slave (SL), or Cable Select (SL)                                                                                                    | Properly set jumper                                                                          |
| Note: The drive is one of two on that ribbon and IDE sub<br>one drive should be the MS and the other SL. CS relies<br>drive's position to determine its Master/Slave statusnot<br>common setting. | osystem<br>on the<br>t a                                                                     |
| SCSI Termination and ID (SCSI hard drives                                                                                                    | only)                                                                                        |
| SCSI connection properly terminated with a jumper setti<br>SCSI cable cap/plug                                                                                                    | ng or Terminate SCSI cable with hard drive jumper setting or SCSI cable cap/plug             |
| Proper SCSI ID assigned to hard drive with wheel, butto jumper setting                                                                                                    | n or Assign hard drive appropriate SCSI ID using hard drive wheel, button, or jumper setting |

# **BIOS Setup (IDE only)**

| Item                                                                                                    | Further action                                                               |
|----------------------------------------------------------------------------------------------------|------------------------------------------------------------------------------|
| <ul> <li>BIOS automatically detects hard drive and reports correct drive<br/>specifications (Modern BIOS only)</li> </ul>          | Have BIOS attempt to detect the drive by setting its primary channel to Auto |
| <ul> <li>Correct hard drive specifications are manually entered into BIOS<br/>(Legacy BIOS only: before ATA-3 standard)</li> </ul> | Manually enter correct hard drive specifications                             |
| Viruses                                                                                                    |                                                                              |
| Item                                                                                                    | Further action                                                               |

| Scanned hard drive with bootable, write-protected antivirus disk<br>created with updated antivirus software on working machine | If the drive is not partitioned and<br>formatted, the boot disk might not be able<br>to check the drive's data area, but might<br>be able to check the boot partition. Let the<br>virus scan proceed as far as possible. |
|----------------------------------------------------------------------------------------------------|----------------------------------------------------------------------------------------------------|

## Valid partition

| Item                                                                                                    | Further action                                                                                                    |
|----------------------------------------------------------------------------------------------------|----------------------------------------------------------------------------------------------------|
| FDISK or other partition management utility recognizes the drive<br>and reports an active FAT, FAT32, or NTFS partition<br>Note: Windows 9x/Me don't support and won't recognize NTFS<br>partitions | If the drive has a partition problem, try to<br>retrieve the data with a data-recovery<br>program or give up on the data, delete the<br>partition and re-create it using FDISK or<br>other partition management utility |

## Formatting

| Item                                                                                                    | Further action                                                                                                    |
|----------------------------------------------------------------------------------------------------|----------------------------------------------------------------------------------------------------|
| <ul> <li>OS recognizes hard drive and contents are viewable from a<br/>startup disk, command prompt, or the Recovery Console<br/>(Windows 2000 and XP)</li> </ul> | If OS presents an invalid media type error<br>message, you can try to retrieve the data<br>with a data-recovery program or give up<br>on the data and reformat the drive |

# Physical and logical drive errors

| Item                                                                                                    | Further action                                                                                                    |
|----------------------------------------------------------------------------------------------------|----------------------------------------------------------------------------------------------------|
| OS recognizes hard drive and reads some, but not all data; OS returns read or write errors when accessing hard drive; Some programs fail to function properly | Scan the hard drive for physical and<br>logical errors with a disk-checking<br>program (Windows 9x/Me/2000 come with<br>ScanDisk, Windows XP comes with<br>Check Disk, DOS comes with the<br>CHKDSK command-line utility); Allow the<br>disk-checking program to fix any found<br>errors |

### Windows 2000 and XP Disk Management

| Item                                                                                 | Further action                                |
|--------------------------------------------------------------------------------------|-----------------------------------------------|
| Disk Management reports the hard drive is offline or has a status other than Healthy | Right-click drive and choose Reactivate Drive |

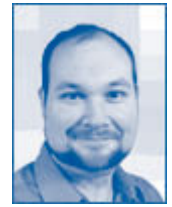

**Bill Detwiler** is a Section Editor for CNET Networks where he works on the TechRepublic.com team. Previously he worked as a Technical Support Associate and Information Technology Manager in the social research and energy industries. Bill is a Microsoft Certified Professional with experience in Windows administration, data management, and desktop support. He has bachelor's and master's degrees in the Administration of Justice from the University of Louisville, where he lectures on high-tech and computer crime.

#### **Additional resources**

- Sign up for the <u>Desktops newsletter</u>, delivered on Mondays, Tuesdays and Fridays
- Sign up for the <u>TechRepublic White Papers newsletter</u>, delivered on Wednesdays
- See all of <u>TechRepublic's newsletter offerings</u>
- <u>Troubleshooting PC Hardware Essential Guide</u> (TechRepublic)
- <u>The Hard Disk Information Tool</u> (TechRepublic)

#### **Version history**

Version: 1.0

Published: 4/12/2005

### Tell us what you think

TechRepublic downloads are designed to help you get your job done as painlessly and effectively as possible. Because we're continually looking for ways to improve the usefulness of these tools, we need your feedback. Please take a minute to <u>drop us a line</u> and tell us how well this download worked for you and offer your suggestions for improvement.

Thanks!

-The TechRepublic Downloads Team